## Einrichten von Outlook 2016 (Apple Mac OSX)

Publiziert it-support@fhnw.ch allgemeine Anleitung Benutzerdokumentation

Die E-Mailinfrastruktur stellt eine automatische Konfiguration zur Verfügung, sodass Sie nur noch die FHNW-Mailadresse und Ihr Kennwort eintippen müssen.

## <-- zu allen Artikeln rund um E-Mail

## Starten Sie Outlook.

| Ś              | Outlook                                                         | Datei   | Bearbeiten | Ansicht     | Nachricht      | Formatieren  | Extras       | Fenster  | Hilfe             |                  |                            | <u></u>                     | 0 6 🖓 🖪    | 🗈 Fr. 11:04 Q    | Ξ    |
|----------------|-----------------------------------------------------------------|---------|------------|-------------|----------------|--------------|--------------|----------|-------------------|------------------|----------------------------|-----------------------------|------------|------------------|------|
| •              | o Info<br><sup>ai</sup> Einstellungen 業,                        |         |            | Posteingang |                |              |              |          |                   |                  |                            | Q Diesen Ordner durchsuchen |            |                  |      |
| Sta            |                                                                 |         |            |             |                |              |              |          |                   |                  |                            |                             |            | C                | )• ^ |
| ο.             | Offline arbeiten                                                |         |            | Be          | sprechung      | <b>V</b> - 1 | 🗞 Junk-E-Mai |          |                   | •                |                            | Kontakt sucher              |            |                  |      |
| Neue<br>F-Mail | Erinnerungen deaktivieren                                       |         |            | n Weit      | erleiten 🕛 An  | lage Ver     | schieben     | Regeln • | Gelesen/Ungeleser | n Kategorisieren | I<br>Zur<br>Nachverfolgung | E-Mail<br>filtern           | Adressbuch | Senden/Empfanger |      |
| E F            | Dienste                                                         |         | •          |             | March          |              |              |          |                   |                  | nach verlögung             | intern                      |            |                  |      |
|                | Outlook ausblenden 第日<br>Andere ausblenden て第日<br>Alle anzeigen |         |            | Nach:       | Unternaltungen | ~ t          |              |          |                   |                  |                            |                             |            |                  |      |
| 0 1            | Outlook                                                         | beender | ₩Q         | ]           |                |              |              |          |                   |                  |                            |                             |            |                  |      |
| ► Intel        | ligente Ordna                                                   | er      |            |             |                |              |              |          |                   |                  |                            |                             |            |                  |      |
| E-N            | Mail Kal                                                        | ender   | Persone    | n Au        | fgaben I       | Notizen      |              |          |                   |                  |                            |                             |            |                  | <    |
| Eler           | Elemente: 0                                                     |         |            |             |                |              |              |          |                   |                  |                            |                             |            |                  |      |

Öffnen Sie die Einstellungen.

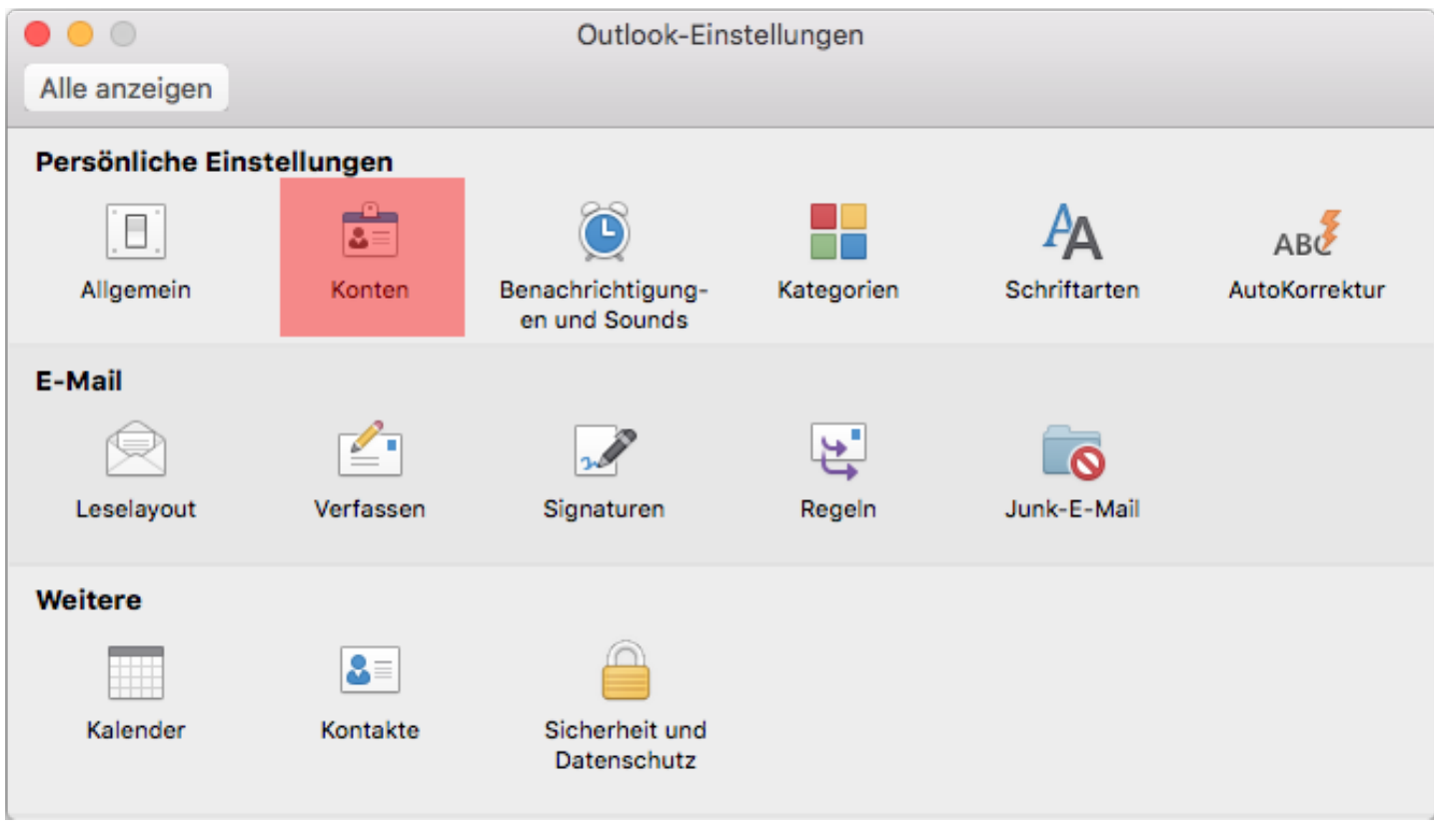

Klicken Sie in den Einstellungen auf "Konten".

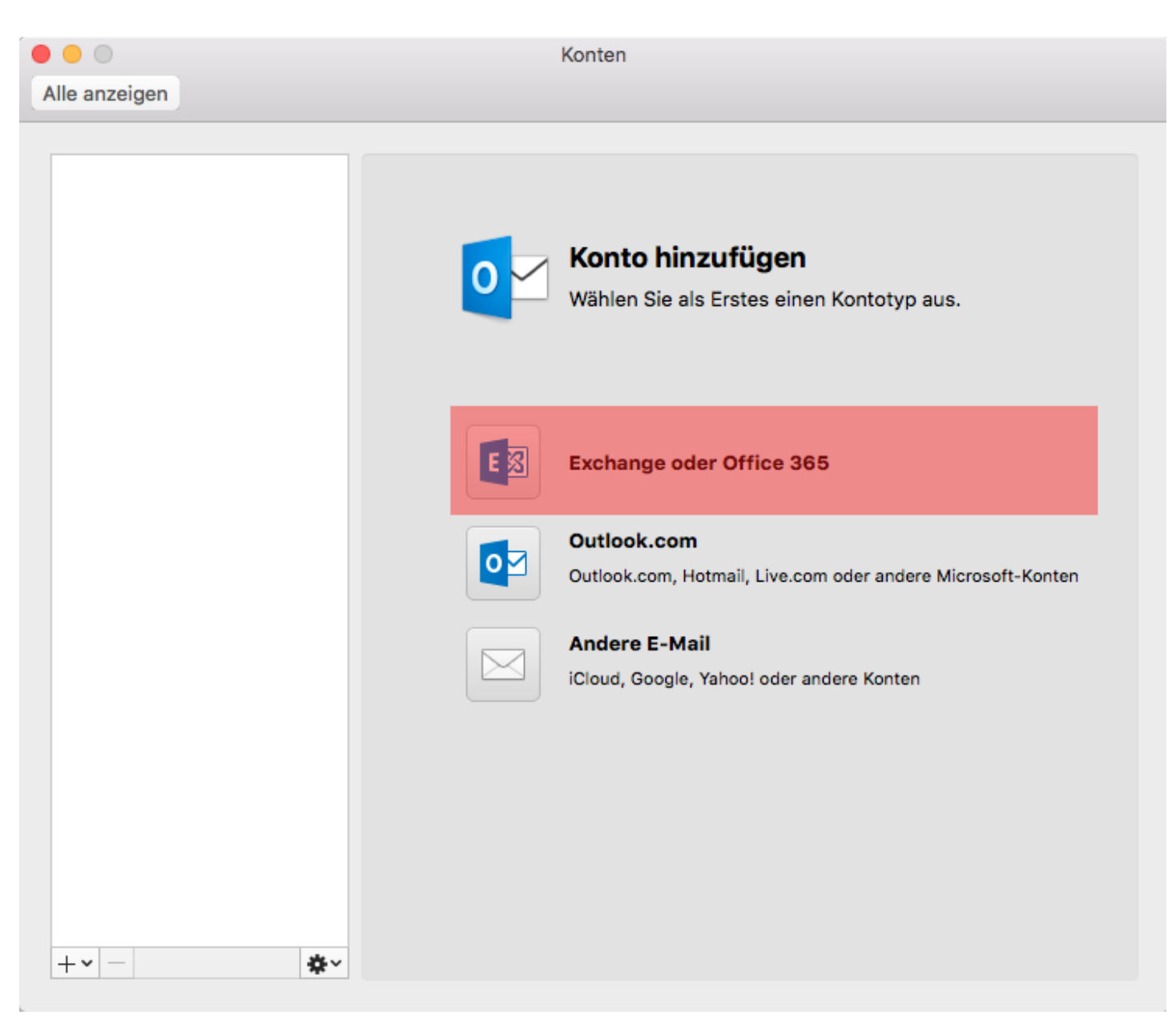

Klicken Sie auf "Exchange oder Office 365".

| 0 😑 🔘         |                                                 | Konten                                                                                                    |  |  |  |  |  |
|---------------|-------------------------------------------------|----------------------------------------------------------------------------------------------------|--|--|--|--|--|
| Alle anzeigen |                                                 |                                                                                                    |  |  |  |  |  |
| Geben Sie Ihr | Geben Sie Ihre Exchange-Kontoinformationen ein. |                                                                                                    |  |  |  |  |  |
| E-Mail-A      | dresse:                                         | vorname.nachname@fhnw.ch                                                                                                    |  |  |  |  |  |
| Authentif     | fizierung                                       |                                                                                                    |  |  |  |  |  |
| м             | ethode:                                         | Benutzername und Kennwort                                                                                                    |  |  |  |  |  |
| Benutz        | ername:                                         | vorname.nachname@fhnw.ch                                                                                                    |  |  |  |  |  |
| Ke            | ennwort:                                        |                                                                                                    |  |  |  |  |  |
|               | Automatische Konfiguration                      |                                                                                                    |  |  |  |  |  |
|               |                                                 | Abbrechen Konto hinzufügen   Outlook.com, Hotmail, Live.com oder andere Microsoft-Konten   Andere E-Mail   iCloud, Google, Yahoo! oder andere Konten |  |  |  |  |  |
| +-            | <b>*</b> ~                                      |                                                                                                    |  |  |  |  |  |

Geben Sie zweimal Ihre Mailadresse der FHNW und Ihr Kennwort ein. Klicken Sie anschliessen auf "Konto hinzufügen".

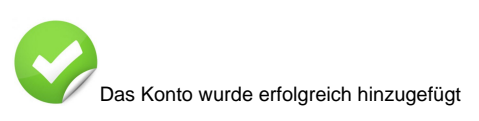

## <-- zu allen Artikeln rund um E-Mail

publiziert: 8. Juni 2016 12:06 Service: S0005 - E-Mail inkl. L-Mailer | Exchange und Frontend